Bankable, Reliable, Local.

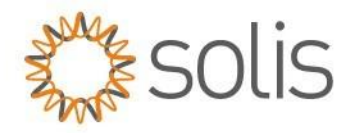

### **API Anforderungsprozess**

Autor: Travis Snyder

## TICKET ERÖFFNUNG:

# Schritt 1:

Öffnen Sie ein Ticket via dem Solis Service Cente - Ticket öffnen

## Schritt 2:

Ein Solis Support Mitarbeiter überprüft die Anfrage, um deren Korrektheit zu bestätigen, und leitet diese an die verantwortliche Abteilung weiter, um den Zugriff auf die API zu aktivieren.

### Schritt 3:

Solis aktiviert den API-Zugriff und benachrichtigt den Kunden oder den Support Mitarbeiter.

## SOLISCLOUD AKTIVIERUNG:

### Schritt 1:

Melden Sie sich unter www.soliscloud.com an und geben Sie Ihre Anmeldedaten ein.

#### Schritt 2:

Klicken Sie in Ihrem Konto auf Grundeinstellungen. (Siehe Screenshot)

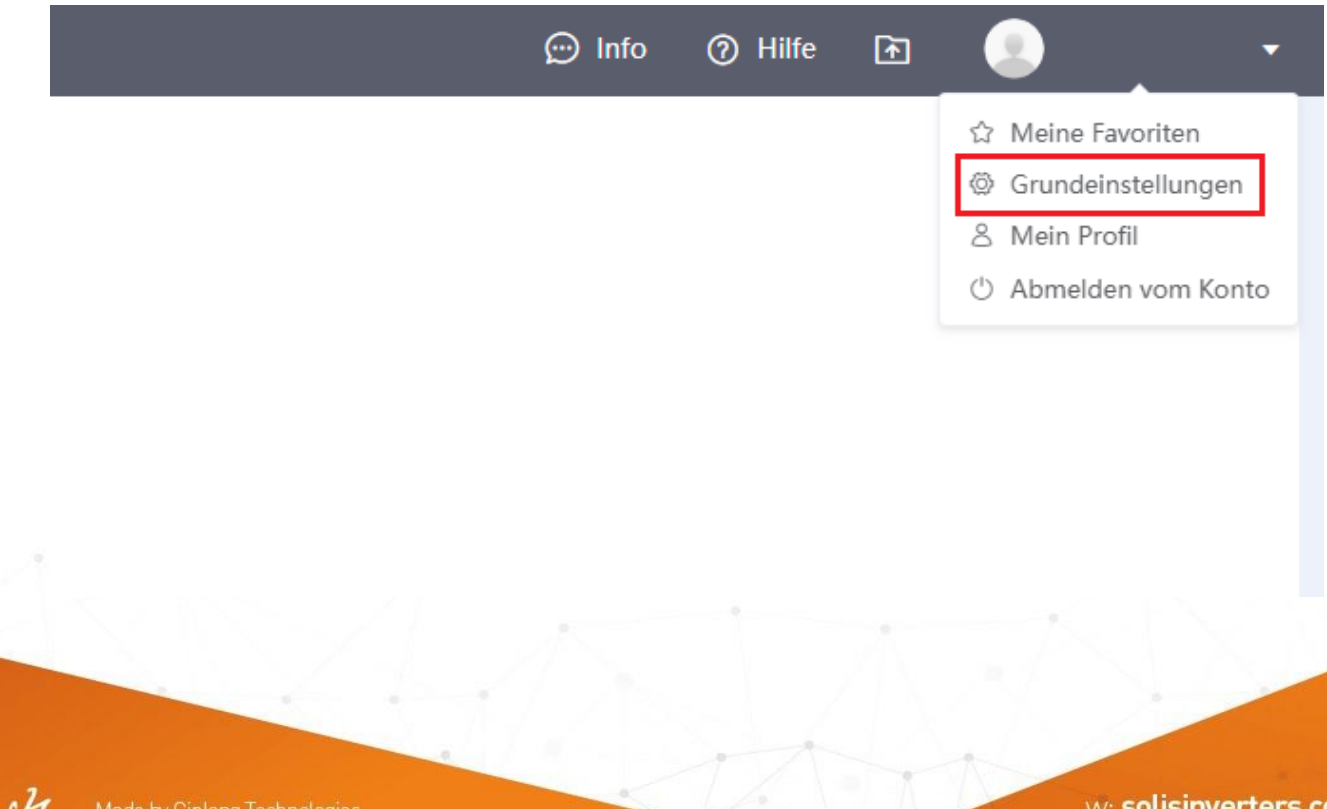

Bankable. Reliable. Local.

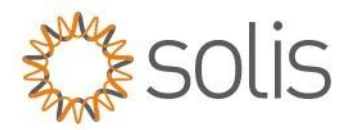

### Schritt 3:

Bitte drücken Sie im Menu auf das Feld API-Management. Daraufhin bitte den Knopf "Jetzt aktivieren" anklicken. (Siehe Bild)

|                    | API-Management                                                                                                    |
|--------------------|----------------------------------------------------------------------------------------------------|
| Grundeinstellungen |                                                                                                    |
| Mein Profil        | SolisCloud-Anlagenüberwachungs-API Nonactivated                                                                                                    |
| Code wechseln      | Kunden können die SolisCloud-API nutzen, um die Anlagen und Geräte der SolisCloud zu überwachen. Für spezielle Schnittstellen, beziehen Sie sich bitte auf Soliscloud-Überwachungs-API<br>Nachdem die API aktiviert wurde, benutzen Sie die SolisCloud API, gemäß den Aufrufregeln und den Methoden im Dokument |
| API-Management     | Note: This function is only available to organization leaders                                                                                                    |
|                    | Jetzt aktivieren                                                                                                    |
|                    |                                                                                                    |
|                    |                                                                                                    |

#### Schritt 4:

Klicken Sie bitte auf das Feld "Code". Es wird ein Puzzle erscheinen.

| Authentifizierung                                           | ×   |
|-------------------------------------------------------------|-----|
| E-Mail-Authentifizierung                                    |     |
| Zugeordnete E-Mail: Ihre Mail Adresse<br>Verification Code: |     |
| Stornieren Bestätig                                         | gen |

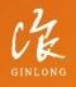

Made by Ginlong Technologies Stock Code: **300763.5Z** 

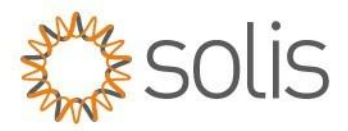

### Schritt 5:

Schieben Sie das Puzzle Teil in die Lücke. Nutzen Sie dafür bitte den Schieber am unteren Ende. Der Verifizierungscode wird daraufhin an Ihr E-Mail-Postfach gesendet.

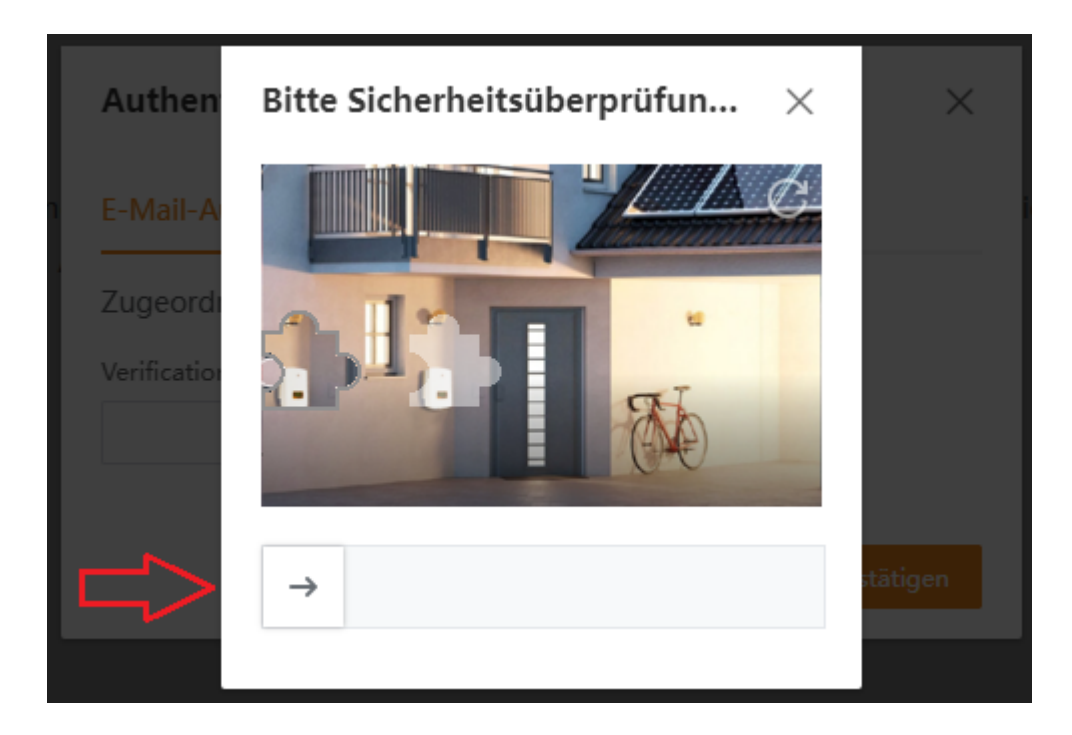

## Schritt 6:

Geben Sie diesen im Verifizierungscode-Feld auf Soliscloud ein und bestätigen Sie.

| Authentifizierung                                                   | ×        |
|---------------------------------------------------------------------|----------|
| E-Mail-Authentifizierung                                            |          |
| Zugeordnete E-Mail: Ihre Mail Adresse<br>Verification Code:<br>Code |          |
| Stornieren Be                                                       | stātigen |
|                                                                     |          |

Bankable. Reliable. Local.

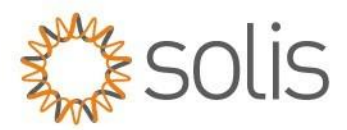

# Schritt 5:

Überprüfen Sie die API-ID und das API-Secret:

| API-Schlüssel anzeigen                                                                                                    |   |  |  |  |  |
|----------------------------------------------------------------------------------------------------|---|--|--|--|--|
| ① API-Zugangsdaten werden für den Zugang auf die SolisCloud-API<br>verwendet. Bitte bewahren Sie diese ordnungsgemäß auf, um eine<br>Gefährdung der Konto- und Gerätesicherheit durch Lecks zu<br>vermeiden |   |  |  |  |  |
| KeylD:<br>Kopieren                                                                                                    |   |  |  |  |  |
| Kopieren                                                                                                    |   |  |  |  |  |
| API URL:<br>Kopieren                                                                                                    |   |  |  |  |  |
| Bestätige                                                                                                    | n |  |  |  |  |

\*Hinweis: Weitere Informationen können Sie hinter dem Link "Soliscloud-Überwachungs-API einsehen (Derzeitig nur auf Englisch).

|                          | API-Management                                                                                            |                                                                              |                                                                              |                                                                      |
|--------------------------|----------------------------------------------------------------------------------------------------|------------------------------------------------------------------------------|------------------------------------------------------------------------------|----------------------------------------------------------------------|
| deinstellungen<br>Profil | SolisCloud-Anlagenüberwachungs-API                                                                        | Activated                                                                    |                                                                              |                                                                      |
| wechseln                 | Kunden können die SolisCloud-API nutzen, um die A<br>Nachdem die API aktiviert wurde, benutzen Sie die Si | Anlagen und Geräte der SolisCloud zu<br>SolisCloud API, gemäß den Aufrufrege | überwachen. Für spezielle Schnittstellen,<br>In und den Methoden im Dokument | beziehen Sie sich bitte auf <mark>Soliscloud-Überwachungs-API</mark> |
| Management               | Note: This function is only available to organization le                                                  | i leaders                                                                    |                                                                              |                                                                      |
|                          | Ansichtsschlüssel Disable                                                                                 |                                                                              |                                                                              |                                                                      |
| Marte                    |                                                                                                    |                                                                              |                                                                              | w solicipyerters co                                                  |
| Made<br>Stock            | by Ginlong Technologies<br>Code: <b>300763.5Z</b>                                                         |                                                                              | A Company of the                                                             |                                                                      |